# ADMIN CONSOLE $\rightarrow$ LOGGA IN MED SSO $\rightarrow$

# **Approve a Trusted Device**

View in the help center: https://bitwarden.com/help/approve-a-trusted-device/

# **D** bit warden

## **Approve a Trusted Device**

When a member of your organization logs into a new device, they'll need to approve, or trust, that device. One method for doing so, done by selecting the **Request admin approval** option, involves sending a device approval request to admins and owners within the organization for approval.

| Device approval required                                                               |           |
|----------------------------------------------------------------------------------------|-----------|
| Select an approval option below                                                        |           |
| Remember this device<br>Uncheck if using a public device           Use master password |           |
| Request admin approval                                                                 |           |
| Log out                                                                                | $\supset$ |
|                                                                                        |           |

Request admin approval

As an admin, you'll receive an email any time an organization member submits a device approval request. To approve a request, as an organization admin, or owner, or custom user with the **Manage account recovery** permission:

1. Log in to the Bitwarden web app and open the Admin Console using the product switcher:

# **D** bitwarden

| Password Manager   | All vaults                                                                                                    |      |                                    | New 🗸      | BW |
|--------------------|----------------------------------------------------------------------------------------------------|------|------------------------------------|------------|----|
| 🗇 Vaults           |                                                                                                    |      | Nama                               | Owner      |    |
| 🖉 Send             |                                                                                                    |      | Name                               | Owner      | :  |
| $\ll$ Tools $\sim$ | Q Search vau                                                                                                    | AZEV | Company Credit Card<br>Visa, *4242 | My Organiz | :  |
| ₩ Reports          | ✓ All vaults                                                                                                    |      | Personal Login                     |            |    |
| 🕸 Settings 🛛 🗸 🗸   | My Organiz                                                                                                    | 0 9  | myusername                         | Me         | 1  |
|                    | <ul> <li>Teams Org :</li> <li>+ New organization</li> </ul>                                                                      |      | Secure Note                        | Ме         | :  |
|                    | <ul> <li>✓ All items</li> <li>☆ Favorites</li> <li>③ Login</li> <li>□ Card</li> <li>□ Identity</li> <li>□ Secure note</li> </ul> |      | Shared Login<br>sharedusername     | My Organiz | ÷  |
| C Password Manager | <ul> <li>✓ Folders</li> <li>➡ No folder</li> </ul>                                                                               |      |                                    |            |    |
| Secrets Manager    |                                                                                                    |      |                                    |            |    |
| Admin Console      | Default colle                                                                                                    |      |                                    |            |    |
| Administre         | 🔟 Trash                                                                                                    |      |                                    |            |    |
| 🛱 Toggle Width     |                                                                                                    |      |                                    |            |    |
|                    |                                                                                                    |      |                                    |            |    |

Product switcher

2. Select **Settings**  $\rightarrow$  **Device approvals** from the navigation.

3. Using the options  $\vdots$  menu, select  $\checkmark$  Approve request.

# **D** bit warden

### Säker och pålitlig lösenordshanterare med öppen källkod för företag

| <b>D bit</b> warden |        | Device approvals                                                                                                    |             |                           |                                       |
|---------------------|--------|----------------------------------------------------------------------------------------------------|-------------|---------------------------|---------------------------------------|
| 🖉 My Organization   | $\sim$ | Approve login requests below to allow the requesting member to finish logging in. Unapproved requests expire after 1 week. Verify the member's information before approving. |             |                           |                                       |
| Collections         |        | Member                                                                                                    | Device info | Time                      | :                                     |
| A Members           |        |                                                                                                    | Channe      | 5-6-20-2024 40-50-26 AM   |                                       |
| 뿅 Groups            |        | user/@bluwarden.com<br>phrasing-dole-preflight-console-work                                                                                                    | 127.0.0.1   | Feb 29, 2024, 10:50:36 AM | · · · · · · · · · · · · · · · · · · · |
| $\equiv$ Reporting  | $\sim$ |                                                                                                    |             |                           | ✓ Approve request                     |
| Billing             | $\sim$ |                                                                                                    |             |                           | > Deny request                        |
| Settings            | $\sim$ |                                                                                                    |             |                           |                                       |
| Organization info   |        |                                                                                                    |             |                           |                                       |
| Policies            |        |                                                                                                    |             |                           |                                       |
| Two-step login      |        |                                                                                                    |             |                           |                                       |
| Import data         |        |                                                                                                    |             |                           |                                       |
| Export vault        |        |                                                                                                    |             |                           |                                       |
| Domain verification | n      |                                                                                                    |             |                           |                                       |
| Single sign-on      |        |                                                                                                    |             |                           |                                       |
| Device approvals    |        |                                                                                                    |             |                           |                                       |
| SCIM provisioning   | _      |                                                                                                    |             |                           |                                       |
|                     |        | Approve device re                                                                                                    | quest       |                           |                                       |

### (i) Note

When a member requests device approval, a fingerprint phrase is displayed on the member's device. Additional verification can be performed by checking that this fingerprint phrase matches the one shown in the member column. This method is optional and **requires synchronous communication** between the requesting member and the administrator.

### **Bulk approve requests**

Multiple device requests may be approved at one time using the top level options : menu and selecting  $\checkmark$  Approve all requests.

# **D** bit warden

### Säker och pålitlig lösenordshanterare med öppen källkod för företag

| <b>D bit</b> warden                                            | Device approvals                                                                                                    |             |                             |                        |  |
|----------------------------------------------------------------|----------------------------------------------------------------------------------------------------|-------------|-----------------------------|------------------------|--|
| ${\ensuremath{\it B}}$ My Organization $\ {\ensuremath{\sim}}$ | Approve login requests below to allow the requesting member to finish logging in. Unapproved requests expire after 1 week. Verify the member's information before approving. |             |                             |                        |  |
| Collections                                                    | Member                                                                                                    | Device info | Time                        | :                      |  |
| A Members                                                      | @bitwarden.com                                                                                                    | macOS       | lun 20. 2024. 3:56:35 PM    | ✓ Approve all requests |  |
| 器 Groups                                                       | oversleep-respect-remember-knoll-granddad                                                                                                    |             | jan 20, 202 i, ciccico i in | × Deny all requests    |  |
| $\equiv$ Reporting $\lor$                                      | @bitwarden.com                                                                                                    | macOS       | Jun 20, 2024, 3:58:03 PM    | :                      |  |
| Settings                                                       | numerous-knapsack-lunar-thumb-unaudited                                                                                                    |             |                             | •                      |  |
| Policies                                                       | @bitwarden.com                                                                                                    | macOS       | Jun 20, 2024, 3:59:46 PM    | :                      |  |
| Import data                                                    | over cast-buctisin-parsinip-subtet-mait                                                                                                    |             |                             |                        |  |
| Export vault                                                   |                                                                                                    |             |                             |                        |  |
| Domain verification                                            |                                                                                                    |             |                             |                        |  |
| Single sign-on                                                 |                                                                                                    |             |                             |                        |  |
| Device approvals                                               |                                                                                                    |             |                             |                        |  |
| SCIM provisioning                                              |                                                                                                    |             |                             |                        |  |
| 🖯 Password Manager                                             |                                                                                                    |             |                             |                        |  |
| 🗐 Admin Console                                                |                                                                                                    |             |                             |                        |  |
| More from Bitwarden                                            |                                                                                                    |             |                             |                        |  |
| Secrets Manager<br>Secure your infrastructure                  |                                                                                                    |             |                             |                        |  |
|                                                                |                                                                                                    |             |                             |                        |  |

#### Approve or bulk approve device

#### ▲ Warning

Bulk device approval using the **Approve all requests** option may neglect verification steps that administrators can perform to ensure a request is legitimate, such as checking the user's reported fingerprint phrase.

Bitwarden recommends that significant security controls such as IdP credential standards, IdP MFA, and IdP device registration and trust be reviewed before enabling and using bulk device approval.

When a device request is approved, the requesting user is sent an email informing them they can continue logging in on that device. The user must take action by logging in to the new device within 12 hours, or the approval will expire.

Unapproved requests will expire after 1 week. You can deny a login attempt by instead selecting  $\times$  **Deny request**, or deny all existing requests by selecting the top-most options : menu and selecting  $\times$  **Deny all requests**.

Events are logged when:

- A user requests a device approval.
- A device request is approved.
- A device request is denied.